# 吉林市科创云计算大数据平台

# 项目管理手册

# (项目申报单位版)

吉林市科技局

2017-02

|   | 目录             |   |
|---|----------------|---|
| 1 | 引言             | 3 |
|   | 1.1 编写目的       | 3 |
| 2 | 功能说明           | 3 |
|   | 2.1 项目申报单位介绍   | 3 |
|   | 2.2 功能介绍:      | 3 |
|   | 2.3 项目申报单位业务流程 | 4 |
| 3 | 操作说明           | 4 |
|   | 3.1 单位注册       | 4 |
|   | 3.2 完善企业信息     | 7 |
|   | 3.3 科技人员管理     | 9 |
|   | 3.4 科技项目管理10   | 0 |

## 1 引言

#### 1.1 编写目的

本手册使用者为"吉林市科创云计算大数据平台"网络平台的项目申报单位:

- 介绍"吉林市科创云计算大数据平台"网络平台项目申报单位用户的基本功能;
- 本用户手册仅包括吉林市科技计划项目管理系统的操作方 法和注意事项,资调电话:0432-66592906、13664320122。

注意:信息系统推荐使用 Chrome 谷歌浏览器、360 浏览器的极速 模式或微软 IE10.0 以上版本浏览器进行浏览,其它浏览器可能会出 现异常影响申报。

2 功能说明

#### 2.1 项目申报单位介绍

"项目申报单位"包括注册地在吉林市辖区内的企业、高校、医院、科研机构等。

#### 2.2 功能介绍:

1. 修改本项目申报单位的"注册信息"和"基本信息";

2. 对本单位科技人员进行审核和统计;

3. 对本单位科技项目进行查询和统计。

#### 2.3 项目申报单位业务流程

1. 市科技局开启"吉林市科创云计算大数据平台";

2. 项目申报单位在系统首页查看相关文件和资讯;

3. 项目申报单位点击"项目申报单位登录/注册"按钮,进行注册;

 申报单位凭工商登记号和密码登录系统,完善企业信息,并提 交科技局审核;

5. 科技局审核通过后,可查询本单位的科技人员和科技项目;

6. 审核本单位科技人员。

#### 3 操作说明

项目申报单位网上操作流程图:

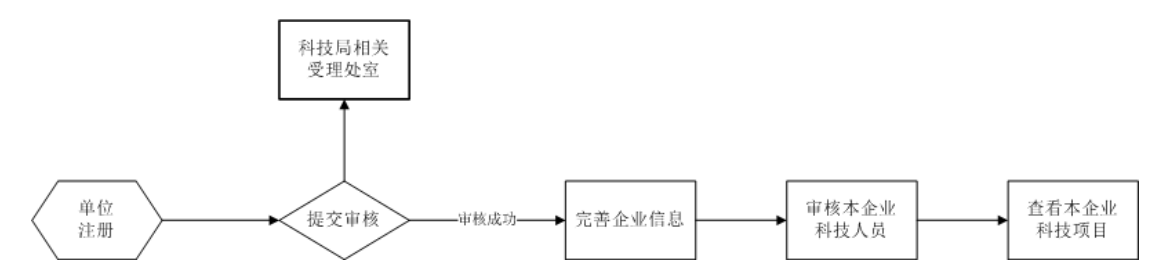

#### 3.1 单位注册

进入"吉林市科创云计算大数据平台"首页,如图1所示。所有 用户必须通过注册账号登录系统后才能进行下一步操作。

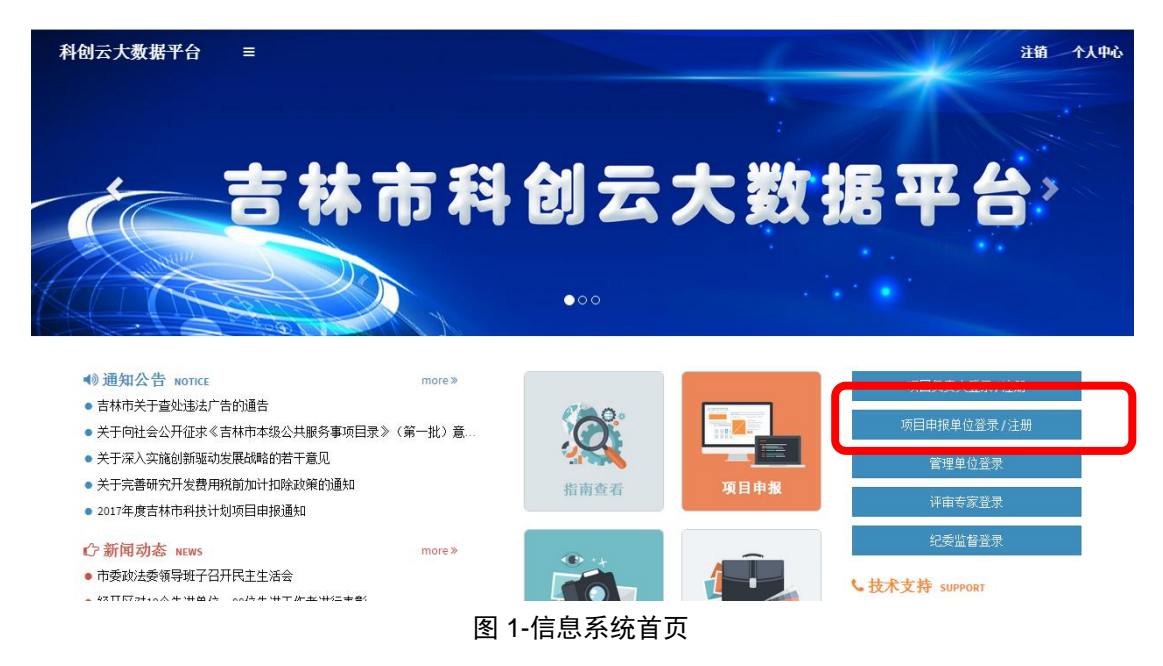

1、点击"申报单位登录/注册"(图1中红色方框处),系统将打开登录窗口,如图2所示:

| 项目申报单位登   | 录  |
|-----------|----|
| 工商登记号     | 1  |
| 密码        |    |
| 记住账号      | 登录 |
| 没有账号去注册 > |    |

#### 图 2 单位登录窗口

2、点击"单位注册"(图 2 中红色方框处)后系统会打开单位注册信息窗口,如图 3 所示,按照页面要求填写企业信息后点击保存,系统会提示保存成功。

| 坝日甲报里        | 位注册      |
|--------------|----------|
| 工商登记号        |          |
| 单位名称         |          |
| 密码           | <b>a</b> |
| 确认密码         |          |
| 同意 科创云大数据平台协 | 议 注册     |

图 3 单位信息注册页

请仔细阅读"科创云大数据平台协议",只有在完全同意该政策 的情况下项目申报单位才可以继续进行注册。

3、在填写注册信息时若表中某项信息填写不符合要求系统将会给出 错误提示,全部信息填写完毕后请按"注册"按钮完成注册,系统将 会直接按钮凭身份证号及密码登录系统,登录后页面如图4所示。

| 科创云计算大数据平              | =              | 个人中心 |
|------------------------|----------------|------|
| <b>一</b> 吉林市东杰丹技有      | 恭喜您注册成功,请完善信息! | ×    |
| ● 未审核<br>CONTROL PANEL | 工作台            |      |
| ▲ 通知消息                 |                |      |
|                        |                |      |
| ♀ 嗽亏设直 <               | 元香企业信息         |      |
|                        |                |      |

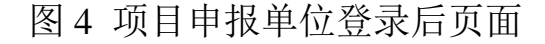

#### 3.2 完善企业信息

登录系统后,在完善企业信息前不能进行任何操作。点击"完善 企业信息"(图4中红色方框处)后,系统会打开企业信息填写界面, 可以看到各项待完善信息,如图5所示。用户可以点击左侧导航栏或 者右侧的"完善企业信息"按钮,进入对应页面编辑信息。

| 科创云计算大数据平          | =                    | 注销 个人中心                   |
|--------------------|----------------------|---------------------------|
|                    | 企业信息 我的企业            | <b>命</b> 我的企业             |
| 昔林市东杰科技有     ● 未审核 | 我的企业(未审核)            | 提交审核                      |
| CONTROL PANEL      |                      |                           |
| ▲ 通知消息             | ▲ 企业信息               | +完善信息                     |
| ▲ 企业信息 ~           | 请前去完善企业信息,提高审核通过几率   |                           |
| ● 我的企业             |                      |                           |
| O 填写信息             | ¥ 时久信白               |                           |
| O 财务信息             | * M 77 (6.8)         | <ul> <li>+完善信息</li> </ul> |
| O 股东信息             | ● 请前丰完善财务信息、提高审核通过几案 |                           |
| O 知识产权             |                      |                           |
| O 产品业务             |                      |                           |
| O 资质证书             | 醫 股东信息               | +完善信息                     |
| O 所获奖励             |                      |                           |
| O 历史项目             | · 请前去完善股东信息,提高审核通过几率 |                           |
| ♥ 帐号设置 <           |                      |                           |
|                    | ▶ 知识产权               | +完善信息                     |

图 5 科技企业信息完善页面

第一个栏"企业信息"包含了科技企业的基本信息,属于必填 项,其余选项可选填。点击"企业信息"栏右侧的"填写信息"按钮, 系统进入企业信息完善的具体填写页面,如图6所示。用户可逐项填 写信息,其中单位名称、工商登记号等注册时填过的信息会直接显示 出来,不可修改。

| 科创云计算大数据平                                  | ■ 注記          企业信息 頃写企业信息       (         煤写企业信息       (         (       (         (       (         (       (         (       (         (       (         (       (         (       (         (       (         (       (         (       (         (       (         (       (         (       (         (       (         (       (         (       (         (       (         (       (         (       (         (       (         (       (         (       (         (       (         (       (         (       (         (       (         (       (         (       (         (       (         (       (         (       (         (       (         (       (         (       (         (       (         (       ( |                    |              | 注销 个人中心  |
|--------------------------------------------|----------------------------------------------------------------------------------------------------|--------------------|--------------|----------|
|                                            | 企业信息 填写企业信息                                                                                                    | 宫,                 |              | ☎ 填写企业信息 |
| 吉林市东杰科技有…     ● 未审核                        | 填写企业信息                                                                                                    |                    |              |          |
| CONTROL PANEL                              | ✓ 注册信息                                                                                                    |                    |              |          |
| ▲ 通知消息                                     |                                                                                                    |                    |              |          |
| ☆ 企业信息 ~                                   | 企业名称 *                                                                                                    | 吉林市东杰科技有限公司        | (请保持与营业执照一致) |          |
| 0 #65/04k                                  | 单位类别 *                                                                                                    |                    |              |          |
| O 填写信息                                     |                                                                                                    |                    |              |          |
|                                            | 隶属 ★                                                                                                    | •                  |              |          |
| <ul> <li>O 股东信息</li> <li>O 知识产权</li> </ul> | 工商登记号 *                                                                                                    | 91220201782612345A |              |          |
| <ul> <li>O 产品业务</li> </ul>                 |                                                                                                    |                    |              |          |
| O 资质证书                                     | ■ 详细信息                                                                                                    |                    |              |          |
| O 所获奖励                                     | 计字母表上。                                                                                                    |                    |              |          |
| O 历史项目                                     | 法正代表人 *                                                                                                    |                    |              |          |
| ◆ 帐号设置 <                                   | 身份证号 ★                                                                                                    |                    |              |          |
|                                            | 工商注册类型                                                                                                    |                    |              |          |

图 6 企业信息填写页面

填写完成后,点击"保存"按钮,返回图 5 所示的预览页面,此时,用户可继续点击右侧"完善信息"按钮填写其它栏目信息,也可 直接点击右上角的"提交审核"按钮提交审核。

(注意: 企业信息涉及多栏,"我的企业"、"财务信息"栏里的信息属于企业基本信息必须填齐了才能提交审核,其余栏信息可以不填!企业信息提交审核后不能修改!)

审核通过后,右侧工作台和左侧导航栏出现人员管理和项目管理 选项,如图7所示。

| 科创云计算大数据平     |                      |       |
|---------------|----------------------|-------|
| ● 市核通过        | 登录成功,欢迎来到科创云计算大数据平台: | <br>× |
| CONTROL PANEL | 工作台                  |       |
| ♣ 通知消息        |                      |       |
| ▲ 企业信息 <      |                      |       |
| ▲ 人员管理 《      | 完善企业信息 人员管理 项目管理     |       |
| ↓』项目管理 <      |                      |       |
| ✿ 帐号设置 <      |                      |       |
|               |                      |       |
|               |                      |       |

图 7 项目负责人审核通过后个人中心页面

## 3.3 科技人员管理

点击图 7 中的"人员管理",可看到本单位在系统注册了的科技 人员列表,如图 8 所示。

| 科创云计算大数据平                | ≡  | <b>≡</b> 3 |             |     |     |    |             | 注销 个人中心 |    |
|--------------------------|----|------------|-------------|-----|-----|----|-------------|---------|----|
|                          | 人员 | 人员管理 人员列表  |             |     |     |    |             | ☎ 人员列表  |    |
| ● 市核通过                   | 科  | 技人员信息      | 表           |     |     |    |             |         |    |
| CONTROL PANEL            | 10 | ) 姓名       | 工作单位        | 部门  | 职务  | 职称 | 联系电话        | 状态      | 操作 |
| ▲ 通知消息                   | 7  | 李四         | 吉林市东杰科技有限公司 | 研发部 | 工程师 | 中级 | 1588888888  | 审核中     | 审核 |
| ▲ 企业信息 <                 | 6  | 张三         | 吉林市东杰科技有限公司 | 研发部 | 工程师 | 初级 | 15888888888 | 审核通过    | 审核 |
| ▲ 人员管理 🛛 🗸 🖌             |    |            |             |     |     |    |             |         |    |
| O人员列表                    |    |            |             |     |     |    |             |         |    |
| ↓ 這项目管理 <                |    |            |             |     |     |    |             |         |    |
| <ul> <li>林号设置</li> </ul> |    |            |             |     |     |    |             |         |    |
|                          |    |            |             |     |     |    |             |         |    |
|                          |    |            |             |     |     |    |             |         |    |
|                          |    |            |             |     |     |    |             |         |    |

#### 图 8 科技人员列表页面

在图 8 所示列表中可以看到科技人员的状态,点击右侧的"审 核"操作按钮,可以查看科技人员的详细信息,进行审核,如图 9 所 示。

| 科创云计算大数据平                 |                    | 注销 个人中心                   |  |  |  |  |
|---------------------------|--------------------|---------------------------|--|--|--|--|
|                           | 人员管理 人员审核          | ● 人员列表 > 人员审核             |  |  |  |  |
| <b>吉林市东杰科技有</b><br>● 审核通过 | 人员审核(审核中)          |                           |  |  |  |  |
| CONTROL PANEL             | CONTROL PANEL      |                           |  |  |  |  |
| ▲ 通知消息                    | • 众人信白             |                           |  |  |  |  |
| ★ 企业信息                    |                    |                           |  |  |  |  |
| ▲ 人员管理 ~                  | 姓名 : 李四            | 性别 : 男                    |  |  |  |  |
| O人员列表                     | 出生年月 : 2017-02-01  | 身份证号 : 220202198204140502 |  |  |  |  |
| ↓ 近日管理 <                  | 政治面貌 : 群众          | 民族 : 汉                    |  |  |  |  |
| ✿ 帐号设置      <             | 最高学历 : 硕士          | 专业 : 计算机                  |  |  |  |  |
|                           | ♥ 工作信息             |                           |  |  |  |  |
|                           | 工作单位 : 吉林市东杰科技有限公司 | 部门 : 研发部                  |  |  |  |  |
|                           | <b>古林市东杰科技有…</b> ● |                           |  |  |  |  |
|                           | □ 联系方式             |                           |  |  |  |  |

图 9 科技人员审核页面

## 3.4 科技项目管理

点击图 7 中的"项目管理",可查看本单位在系统填写了的科 技项目列表,如图 10 所示。

| 科创云计算大数据平                  | =  |              |            |         |             |            | 注销  | 个人中心   |
|----------------------------|----|--------------|------------|---------|-------------|------------|-----|--------|
|                            | 项目 | 管理 项目信息列表    |            |         |             |            |     | 🏚 项目列表 |
| 古林市东杰科技有…     ● 审核通过     ■ | 项  | 目信息列表        |            |         |             |            |     |        |
| CONTROL PANEL              | 10 | ) 专项名称       | 受理处室       | 项目名称    | 项目主持单位      | 联系电话       | 状态  | 操作     |
| ▲ 通知消息                     | 7  | 引进科技领军人才创业项目 | 社会发展与合作交流处 | 快论文管理平台 | 吉林市东杰科技有限公司 | 1588888888 | 审核中 | 审核     |
| ▲ 企业信息 <                   |    |              |            |         |             |            |     |        |
| ▲ 人员管理 〈                   |    |              |            |         |             |            |     |        |
| ↓ 项目管理 ~                   |    |              |            |         |             |            |     |        |
| O科技项目                      |    |              |            |         |             |            |     |        |
| ◆ 帐号设置 <                   |    |              |            |         |             |            |     |        |

#### 图 10 科技项目列表页面

注:本说明未尽事宜,请参照吉林市科技局发布的《2017年吉林 市科技创新发展计划指南》。